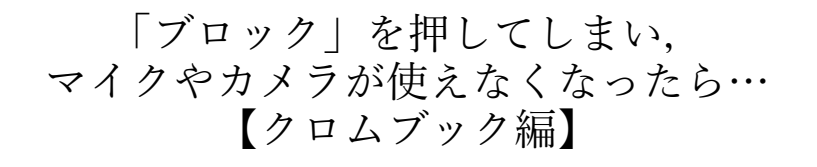

 「小学校の学習メニュー」(chrome アプリを開く)の画面の右上「…」をタッチ 30通信 kashiwa.ed.jp/gakusyu/es/
☆ ★ ● ● ●
● ●
● ●
● ●
● ●
● ●
● ●
● ●
● ●
● ●
● ●
● ●
● ●
● ●
● ●
● ●
● ●
● ●
● ●
● ●
● ●
● ●
● ●
● ●
● ●
● ●
● ●
● ●
● ●
● ●
● ●
● ●
● ●
● ●
● ●
● ●
● ●
● ●
● ●
● ●
● ●
● ●
● ●
● ●
● ●
● ●
● ●
● ●
● ●
● ●
● ●
● ●
● ●
● ●
● ●
● ●
● ●
● ●
● ●
● ●
● ●
● ●
● ●
● ●
● ●
● ●
● ●
● ●
● ●
● ●
● ●
● ●
● ●
● ●
● ●
● ●
● ●
● ●
● ●
● ●
● ●
● ●
● ●
● ●
● ●
● ●
● ●
● ●
● ●
● ●
● ●
● ●
● ●
● ●
● ●
● ●
● ●
● ●
● ●
● ●
● ●
● ●
● ●
● ●
● ●
● ●
● ●
● ●
● ●
● ●
● ●
● ●
●
● ●
●<

● 設定をタッチ

|   |                 |     |      | ☆    | *            |        |  |
|---|-----------------|-----|------|------|--------------|--------|--|
|   | 新しいタブ           |     |      |      |              | Ctrl+T |  |
|   | 新しいウイ           | ンドウ |      |      | Ctrl+N       |        |  |
|   | 新しいシークレット ウィンドウ |     |      | ウ    | Ctrl+Shift+N |        |  |
|   | 履歴              |     |      |      |              | Þ      |  |
|   | ダウンロート          | \$  |      |      |              | Ctrl+J |  |
|   | ブックマーク          | 7   |      |      |              | ►      |  |
|   | ズーム             |     | -    | 100% | +            | 53     |  |
|   | 印刷              |     |      |      |              | Ctrl+P |  |
|   | キャスト            |     |      |      |              |        |  |
|   | 検索              |     |      |      |              | Ctrl+F |  |
|   | その他のツ           | ×   |      |      |              |        |  |
|   | 編集              | 切り  | 取り   | ⊐Ľ-  | -            | 貼り付け   |  |
| ( | 設定              |     |      |      |              |        |  |
|   | AJUJ            |     |      |      |              | ►      |  |
|   | 終了              |     |      |      |              |        |  |
|   | 組織によっ           | て管理 | されてい | ます   |              |        |  |

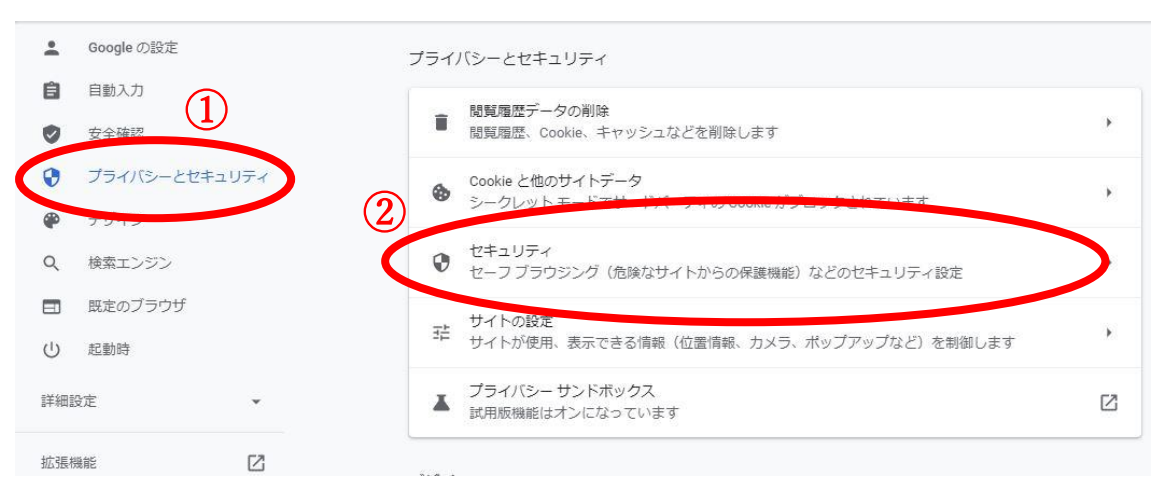

● 「meet.google.com」をタッチ

| - | meet.google.com |  |
|---|-----------------|--|
|   | カメラ、他2件を許可しました  |  |
|   |                 |  |

● その中の「カメラ」と「マイク」をそれぞれ「許可」とする。

| 権限 |                   |                                |                      | 権限をリセット        |             |  |
|----|-------------------|--------------------------------|----------------------|----------------|-------------|--|
|    | 9                 | 位置情報                           | 確認(デ                 | •              |             |  |
| 5  |                   | カメラ                            | 許可                   |                | •           |  |
|    | Ŷ                 | マイク                            | 許可                   |                | •           |  |
|    |                   |                                |                      |                |             |  |
| ŝ  | ((*))             | モーション センサー                     | 許可(デ                 | フォルト)          | •           |  |
| 8  | ((*))<br><b>(</b> | モーション センサー<br>通知               | 許可 (デ<br>許可          | フォルト)          | *<br>*      |  |
| 1  | ((*))<br>         | モーション センサー<br>通知<br>JavaScript | 許可 (デ<br>許可<br>許可 (デ | フォルト)<br>フォルト) | *<br>*<br>* |  |

## ①「プライバシーとセキュリティー」→②「サイトの設定」